# ROTC跑步晶片系統SOP

# 步驟一:點選設定,選取3000公尺

|                                        |                                 |                  | Carlo Carlos Carlos |            |                |
|----------------------------------------|---------------------------------|------------------|---------------------|------------|----------------|
| 花德晶片計時系統_美和科<br>檔案(F) 設定( <u>\$)</u> 了 | 大 ver:2020-03-06<br>資料庫(D) 工具連結 | (T) 操作說明(O) 關於(, | A)                  |            | - 🗆 X          |
|                                        | 選擇測驗                            | 800 2            | 公尺                  | 1600 公尺    |                |
| 茂德科技<br>ProMOS                         | 模式                              | 3000             | 公尺                  | 自訂義        |                |
| 6<br>選取<br>鳴<br>槍<br>梯<br>次            | 出發梯次                            | 鳴槍時間             | 圈數 最小               | 完賽時間(分) 登記 | 出發 完賽          |
| 測驗模式                                   | Today                           | □ 更改鳴槍時間         | □ 随到随跑<br>計算成績      | 7.鳴槍出發     | 5.計時暫停中        |
|                                        |                                 |                  |                     | 2021/01/   | 05 下午 03:36:59 |
| 20200917                               |                                 |                  |                     |            |                |

#### 步驟二:會跳出是否重製資料,點選是。

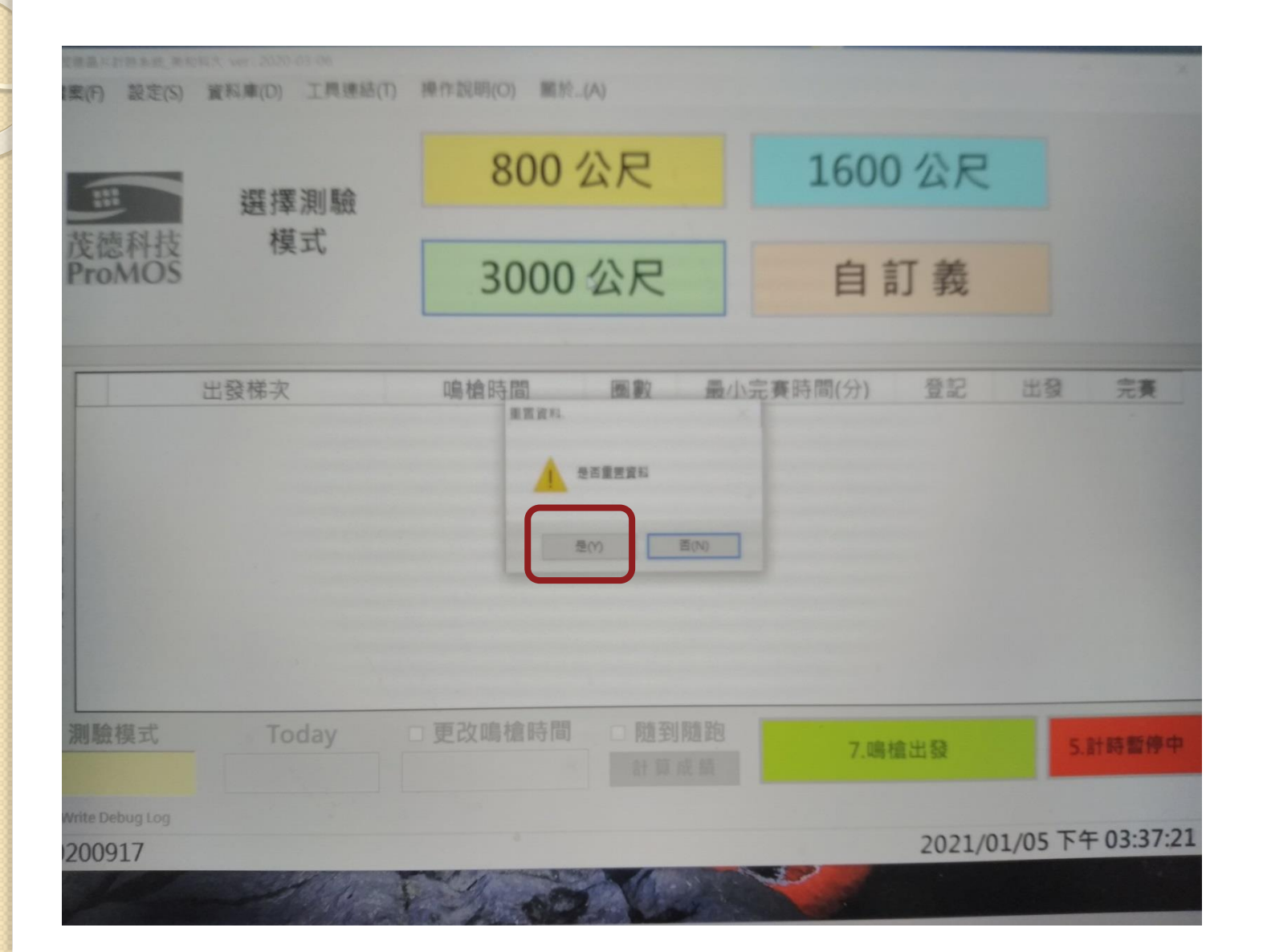

#### 步驟三:選取工具連結,點選第一個讀取軟體

|                           |                     |       |         |                                                  | and the second second s | and a second second second second second second second second second second second second second second second |        |         |            |  |
|---------------------------|---------------------|-------|---------|--------------------------------------------------|----------------------------------------------------------------------------------------------------|----------------------------------------------------------------------------------------------------|--------|---------|------------|--|
| 茂德晶片計時系統_美<br>當室(F) 設定(S) | 和科大 ver: 2020-03-06 | 連続の ま | 壘作說阳(○) | 國於 (4)                                           |                                                                                                    |                                                                                                    |        |         | X          |  |
|                           | 1.排名7 Pr            |       |         | romos Sports Tag Reader - 讀取軟體<br>TPCIOCK - 校時軟體 |                                                                                                    |                                                                                                    | 名預覽    | 分組排名預覽  |            |  |
|                           | 2.總合排名              | 里程    | ~       | 大曾风新                                             | 湏                                                                                                    | 3000公尺                                                                                                    | 2      | 女<br>男  |            |  |
| 茂德科技<br>ProMOS            | 3.分組排名              | 性別    | ~       |                                                  |                                                                                                    |                                                                                                    |        |         |            |  |
|                           | 4.出發條件              | 里程    |         |                                                  | ~ [                                                                                                    | □ 依晶片時間排名                                                                                                    | 匯出成績Ex | cel     | 選手資訊       |  |
|                           | 出發梯次                |       | 鳴槍時間    | 5                                                | 阉數                                                                                                    | 最小完賽時間(分                                                                                                    | ·) 登記  | 出發      | 宁赛         |  |
| +                         | 3000公尺              |       |         |                                                  | 7                                                                                                    | 0.2                                                                                                    | 194    | 0       | 0          |  |
|                           |                     |       |         |                                                  |                                                                                                    |                                                                                                    |        |         |            |  |
| 】<br>測驗模式<br>3000公尺       | Today               |       | 更改鳴槍    | 時間                                               | □ 随着3                                                                                                    | <b>削隨跑</b> 7                                                                                                   | .鳴槍出發  |         | 5.計時暫停中    |  |
| Write Debug Log           |                     |       |         |                                                  |                                                                                                    |                                                                                                    | 2021/  | 01/05 7 | 下午 03:38:1 |  |
| 11000                     |                     | 10    | M       | mar and                                          | da                                                                                                    | AN AND                                                                                                    |        |         |            |  |

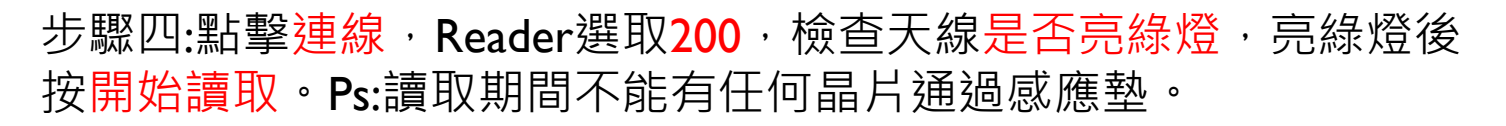

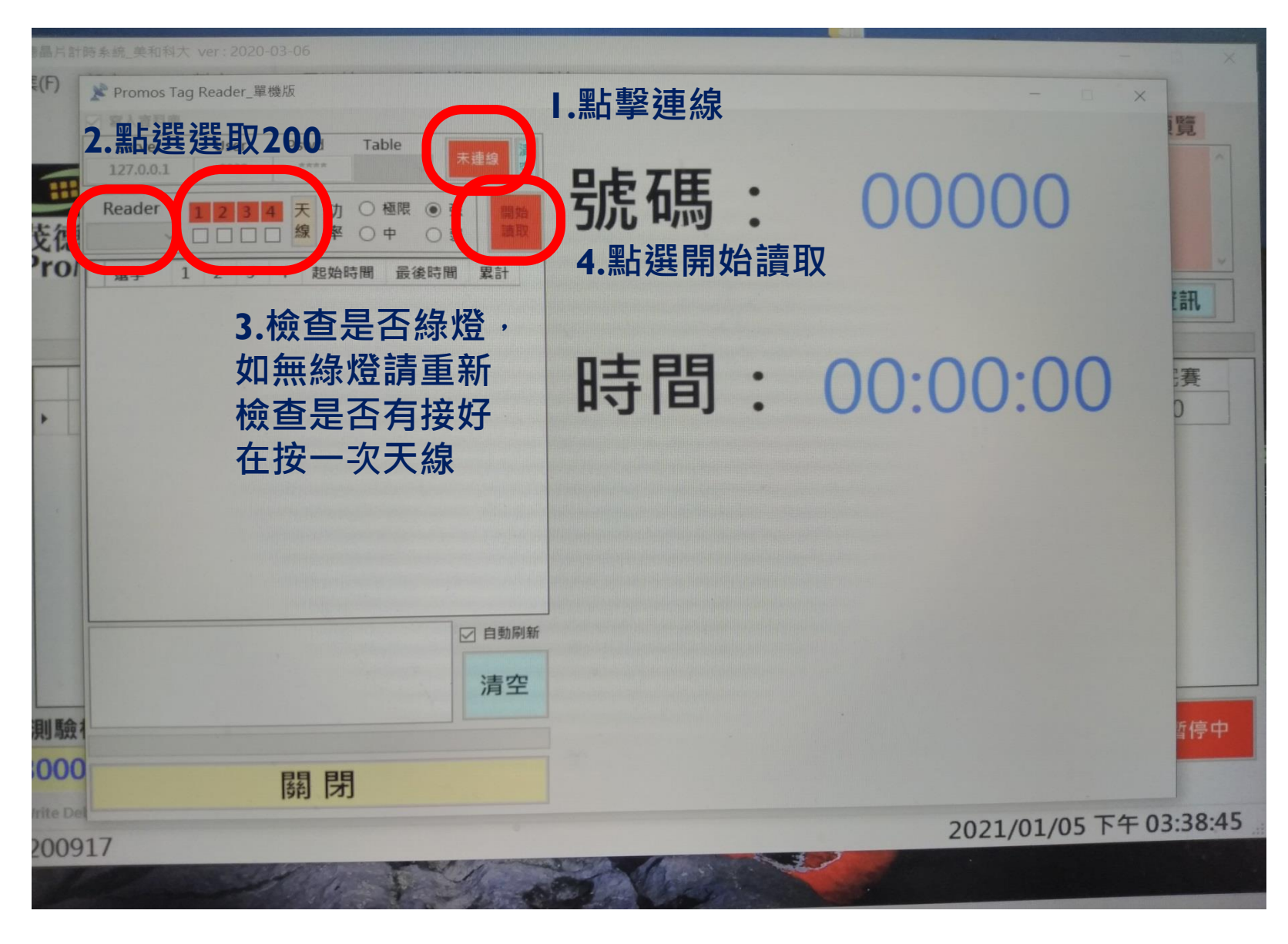

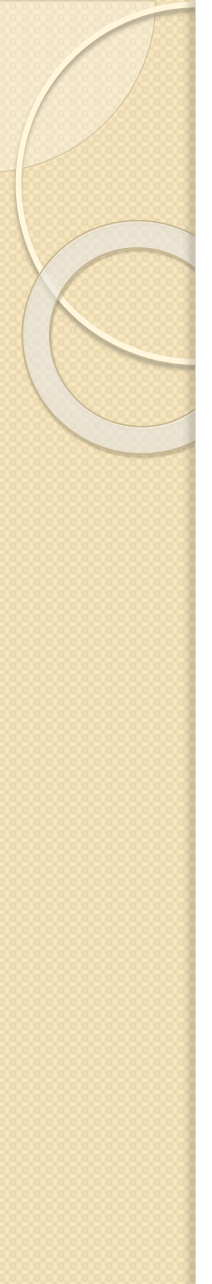

#### 選取完及檢查完天線後結果畫面

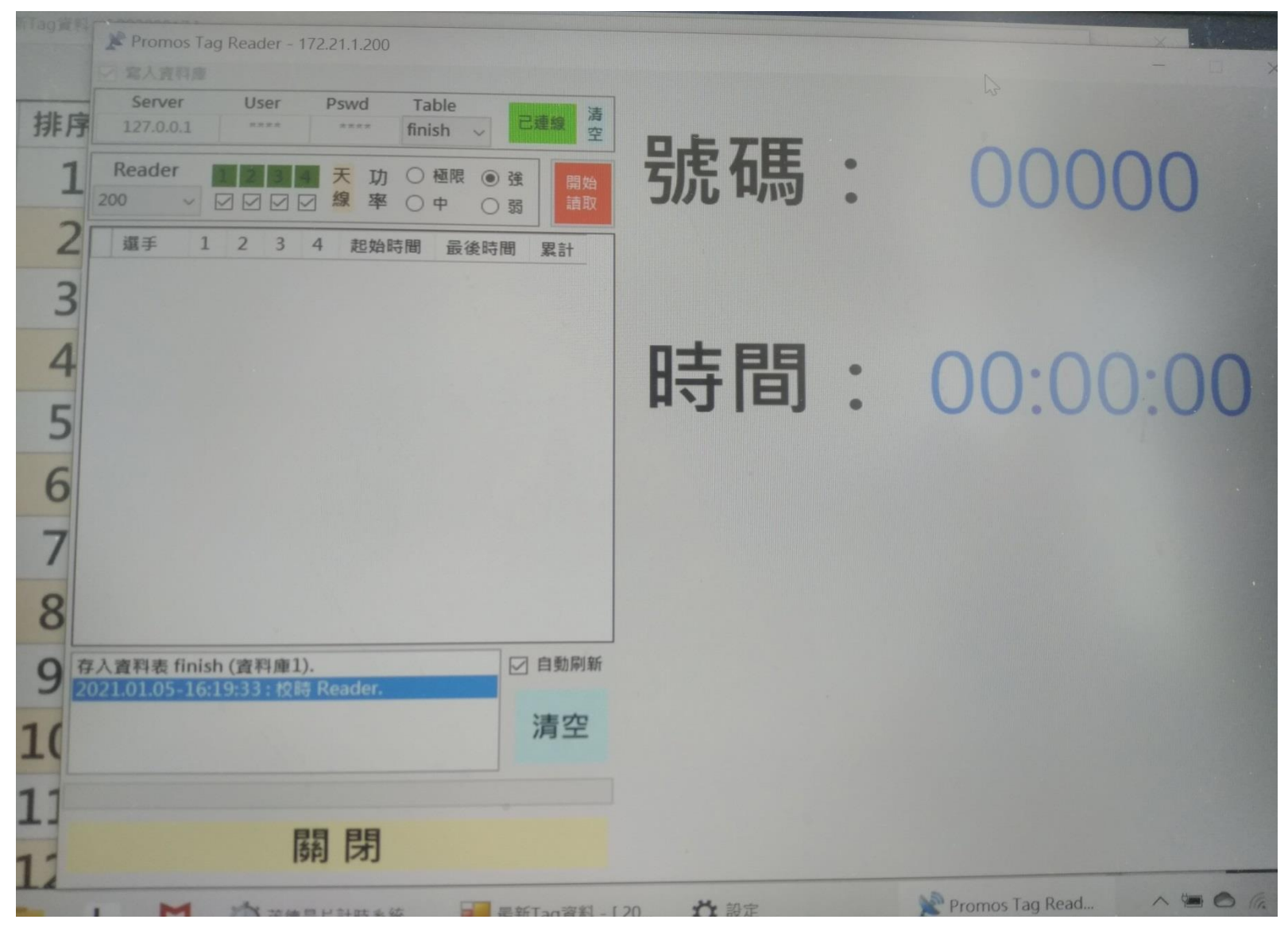

步驟五:設定圈數7圈,點選第3項計時暫停中,選取完會變成綠色的,再按第4項鳴槍出發。Ps:開始前先按第2項左邊黑小箭頭反黑, 打開選手資訊可以查看圈數。

| 茂德晶片計時系統_美和                   | 1科大 ver: 2020-03-06 |                |                |                     |                  |             |              | 0.00            |
|-------------------------------|---------------------|----------------|----------------|---------------------|------------------|-------------|--------------|-----------------|
| 檔案(F) 設定(S)                   | 資料庫(D) 工具刻          | 重結(T) 操作       | 說明(O)          | 關於(A)               |                  |             |              |                 |
|                               | 1.排名方式              | 大會成績           |                | 排名方式預覽              | 總合排名             | 8% 罪 王 首    | <b>客訊里</b> 店 | 倡覧              |
| :::                           | 2.總合排名              | 里程             | ~ 7            | 大會成績                | 3000公尺           | 可以建         | 看目           | 前               |
| 茂德科技<br>ProMOS                | 3.分組排名              | 性別             | ~              |                     |                  | <b>誰</b> 跑旁 | 医固           |                 |
| TTOMOS                        | 4.出發條件              | 里程             |                | - 1                 | 依晶片時間排名          | 匯出成績Ex      | cel 選        | 手資訊             |
| <b>—</b>                      | 出發梯次<br>3000公尺      | Q,             | 鳥槍時間           | 圖數                  | 最小完賽時間(分)<br>0.2 | 登記<br>194   | 出發<br>0      | 完 <u>実</u><br>0 |
| o<br>選取<br>鳴<br>槍<br>梯<br>次   | 又黑色箭頭               | 頁              |                | I.設知                | 主圈數<br>4.鳴槍出     | 1 裂         | 3.點選         | 計時              |
| 測驗模式<br>3000公尺                | Today               |                | 包。鳴槍的          | 寺間 □ 隨到附            | ā跑<br>7.1        | 鳴槍出發        | 5.計          | 時暫停中            |
| ✓ Write Debug Log<br>20200917 |                     |                | 0.11           |                     |                  | 2021/0      | 1/05 下午      | 03:37:57        |
|                               |                     | 1 - Carlos and | and Project of | A COMPANY A COMPANY |                  |             |              |                 |

# 測驗完畢結束流程

## 步驟一:點選右下角計時運作中使之暫停計時

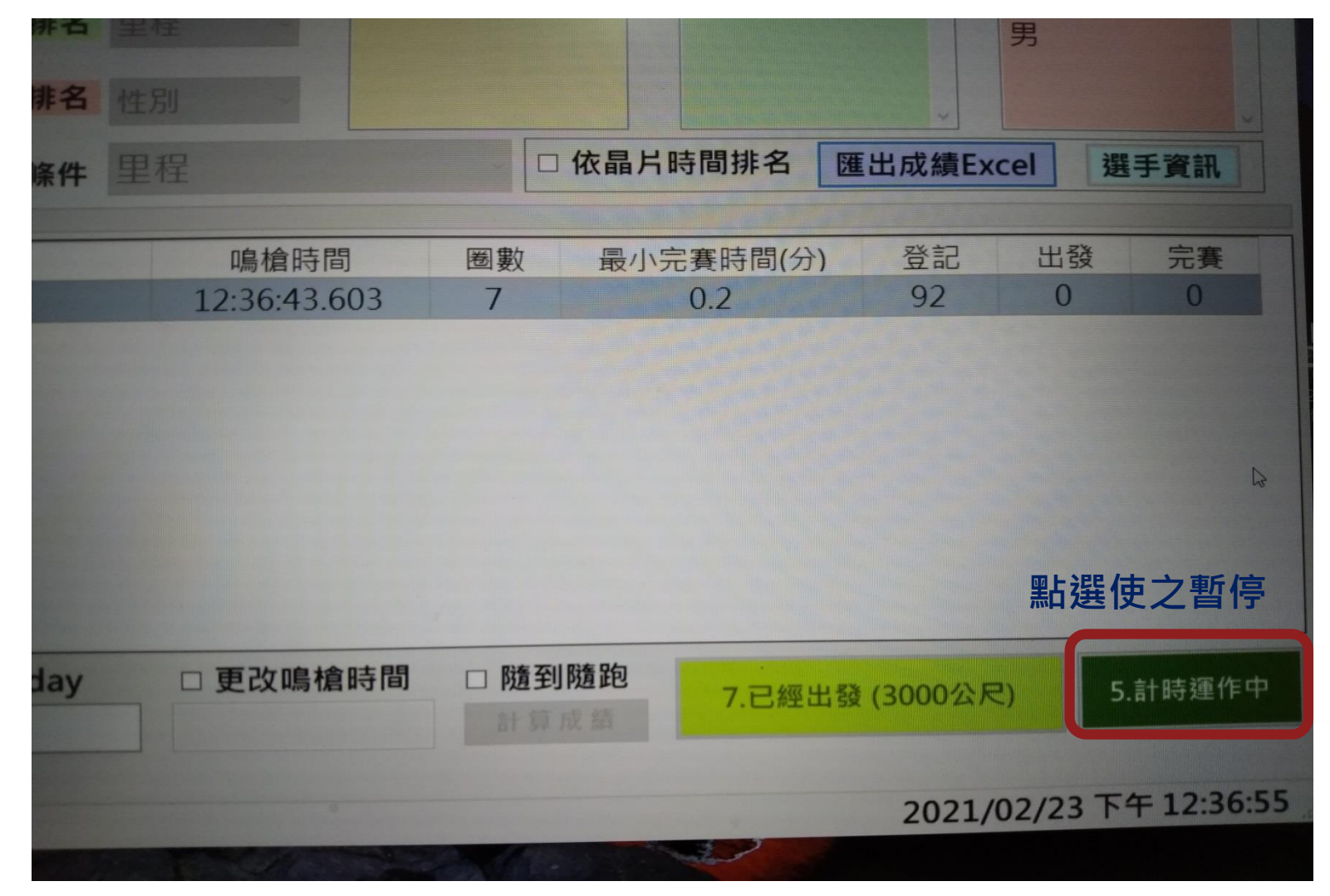

#### 步驟二:打開讀取軟體,點選停止讀取。

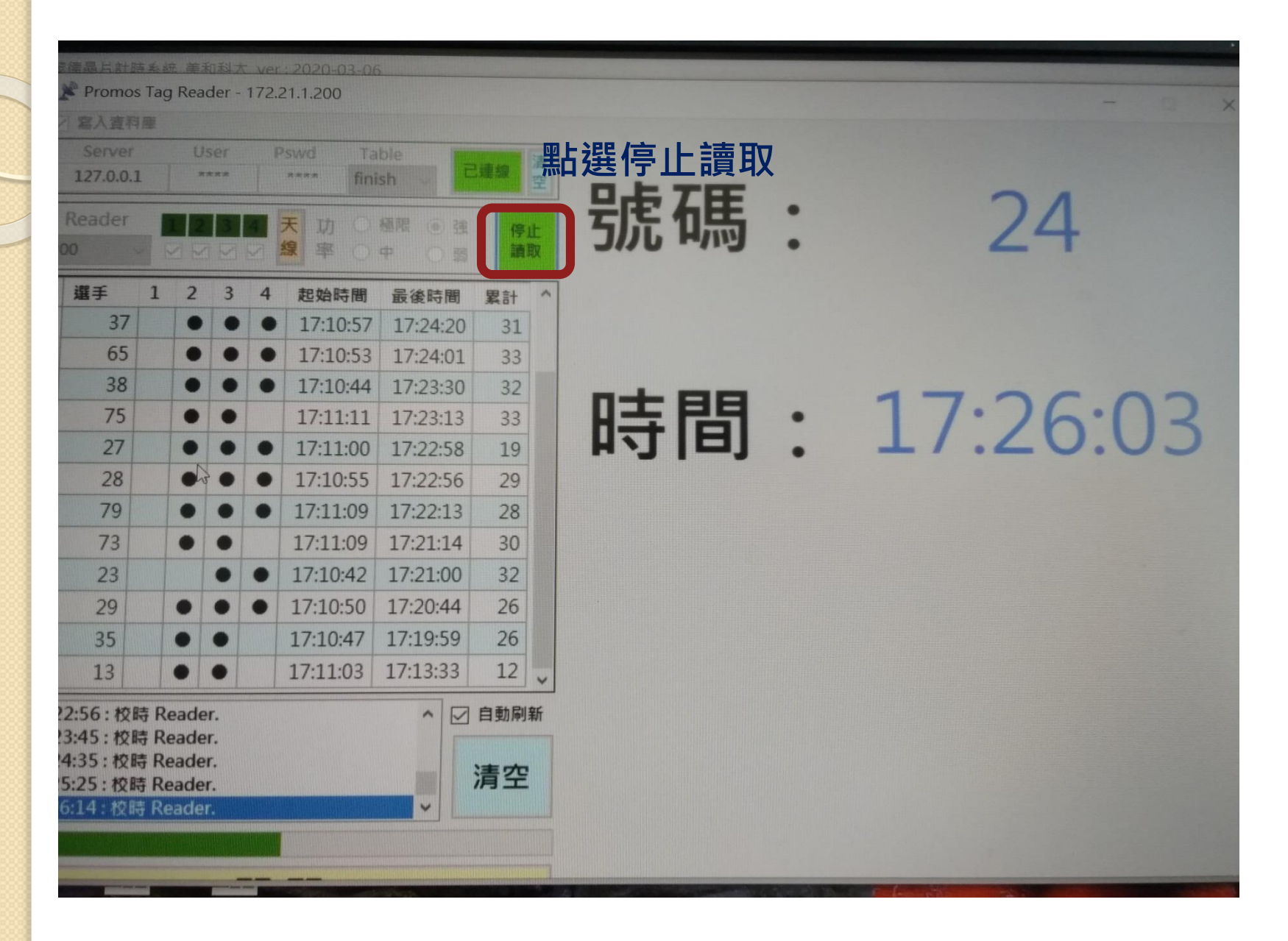

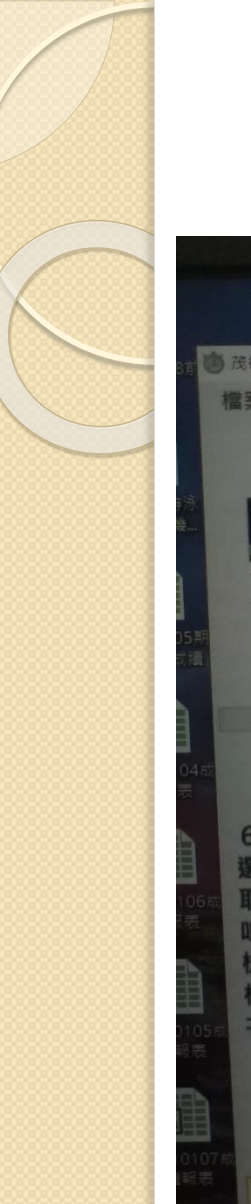

## 步驟三:匯出成績Excel檔案

|                                              |                    |          |        |                  | 64         |         |                        |
|----------------------------------------------|--------------------|----------|--------|------------------|------------|---------|------------------------|
| 晶片計時系統_美和                                    | 科大 ver: 2020-03-06 |          |        |                  |            |         |                        |
| (F) 設定(S)                                    | 資料庫(D) 工具刻         | 重結(T) 操作 | F記明(O) | 關於(A)            |            |         |                        |
|                                              | 1.排名方式             | 大會成績     |        | 排名方式預覽           | 總合排名預覽     | 分       | 組排名預覽                  |
|                                              | 2.總合排名             | 里程       | ~      | 大會成績             | 3000公尺     | 女男      | _                      |
| 支德科技<br>ProMOS                               | 3.分組排名             | 性別       | ~      |                  | 新選!        | 進出成績    | Į                      |
| Tomree                                       | 4.出發條件             | 里程       |        | → □依晶            | 片時間排名 匯出   | 成績Excel | 選手資訊                   |
|                                              | 出發梯次               |          | 鳴槍時間   | 問 圈數 最/          | 小完賽時間(分)   | 登記 出發   | ě 完賽                   |
|                                              | 3000公尺             |          |        | 7                | 0.2        | 194 0   | 0                      |
|                                              |                    |          |        |                  |            |         |                        |
| 測驗模式                                         | Today              | /        | 更改鳴    | 倉時間 □ 隨到隨跑       | 7.鳴槍出發 (30 | 00公尺)   | 5.計時暫停中                |
| 测驗模式<br>3000公尺                               | Today              |          | 更改鳴    | 倉時間 □ 隨到隨跑       | 7.鳴槍出發 (30 | 00公尺)   | 5.計時暫停中                |
| 測驗模式<br>3000公尺<br>Write Debug Log<br>0200917 | Today              |          | 更改鳴    | <b>倉時間</b> □随到随跑 | 7.鳴槍出發 (30 | 00公尺)   | 5.計時暫停中<br>下午 01:46:19 |

步驟四:確認匯出成績後,清除資料。 清除資料步驟:點選資料庫,清除選手成績>跳出是否重製選手資料 選是>再按一次資料庫,清空TAG資料:全部。

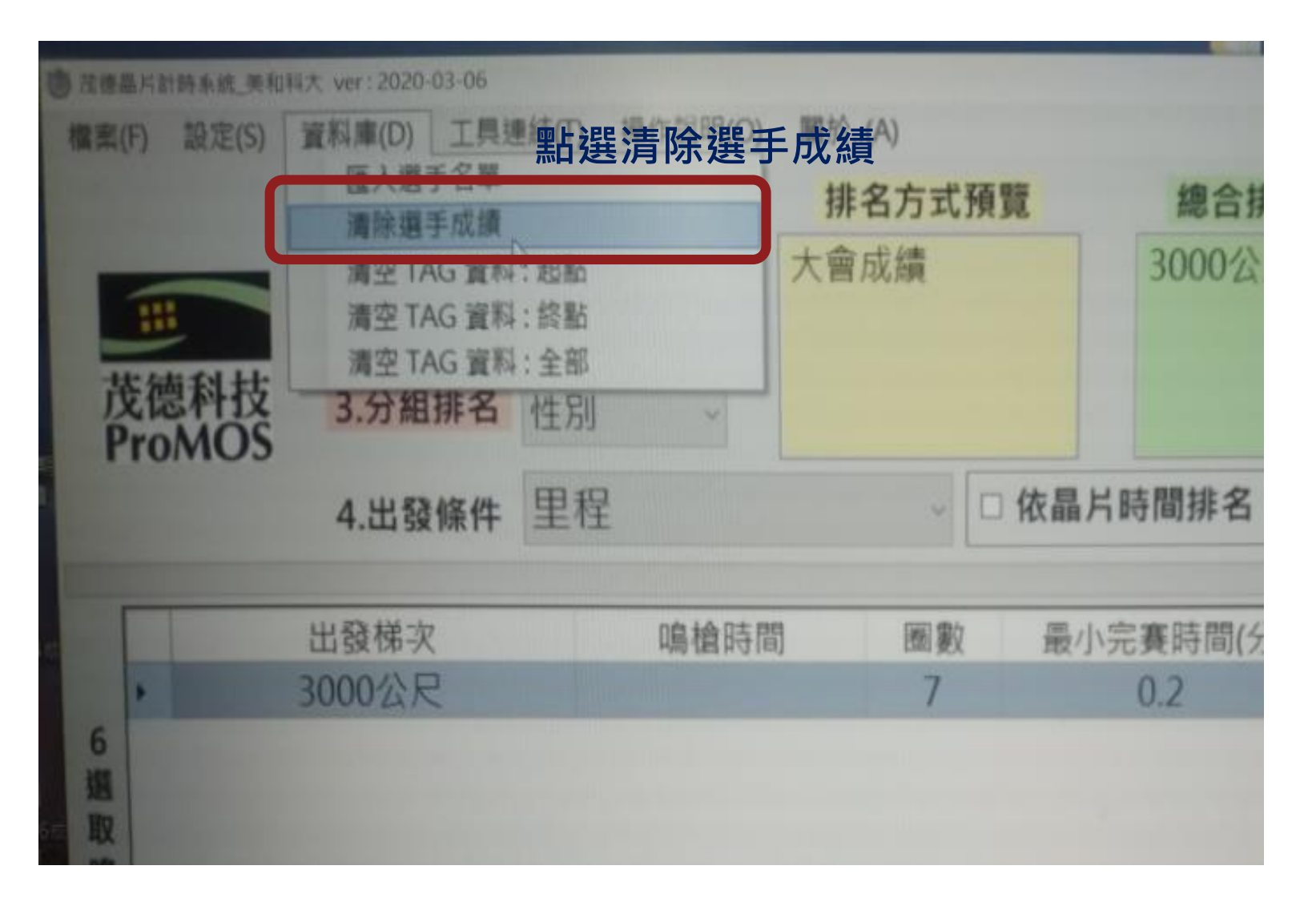

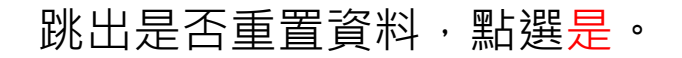

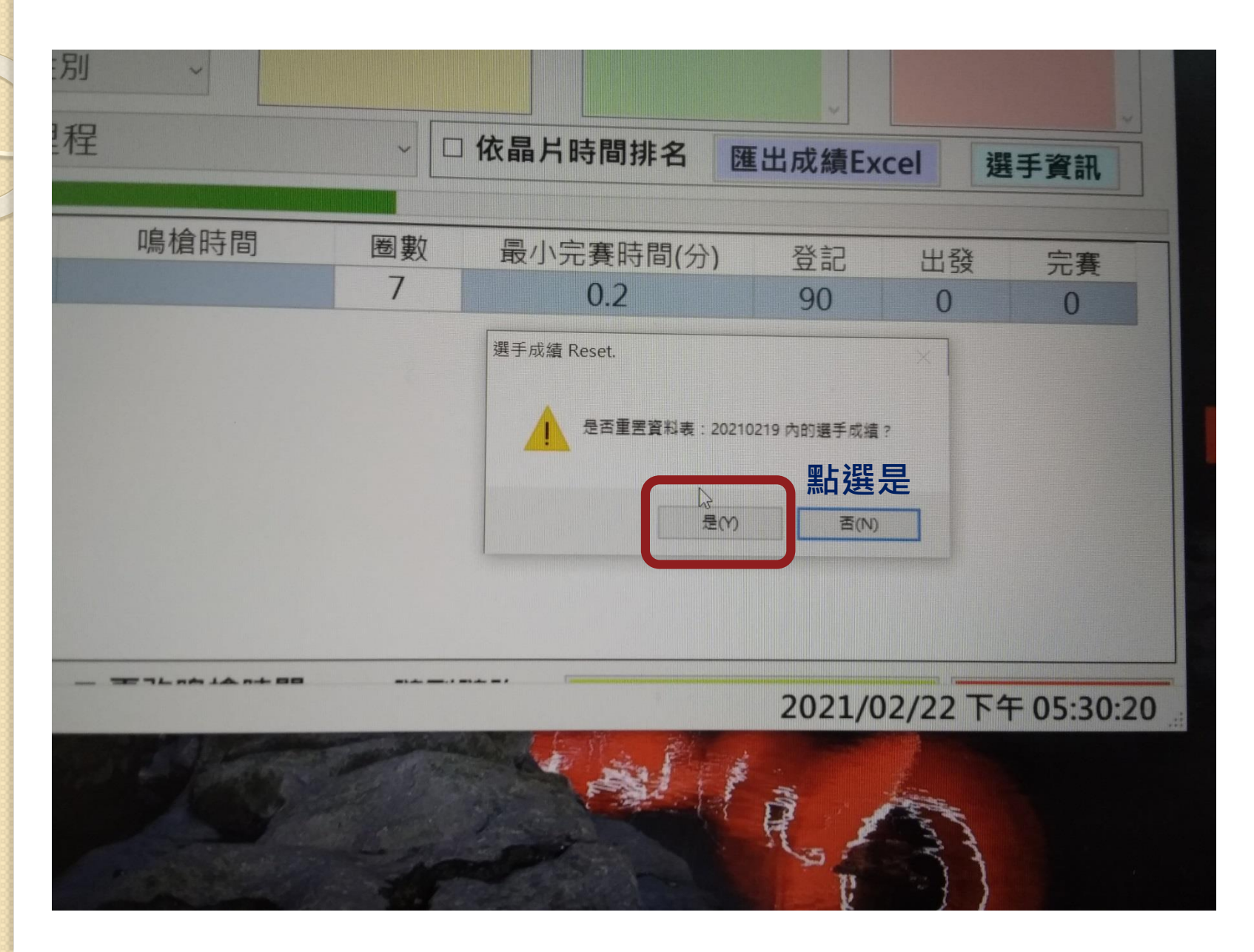

再次點選資料庫,選取清空TAG資料:全部。 清空資料後即可關閉程式。 PS:關閉程式後會跳出是否匯出成績,如果已經匯出成績就點選否。

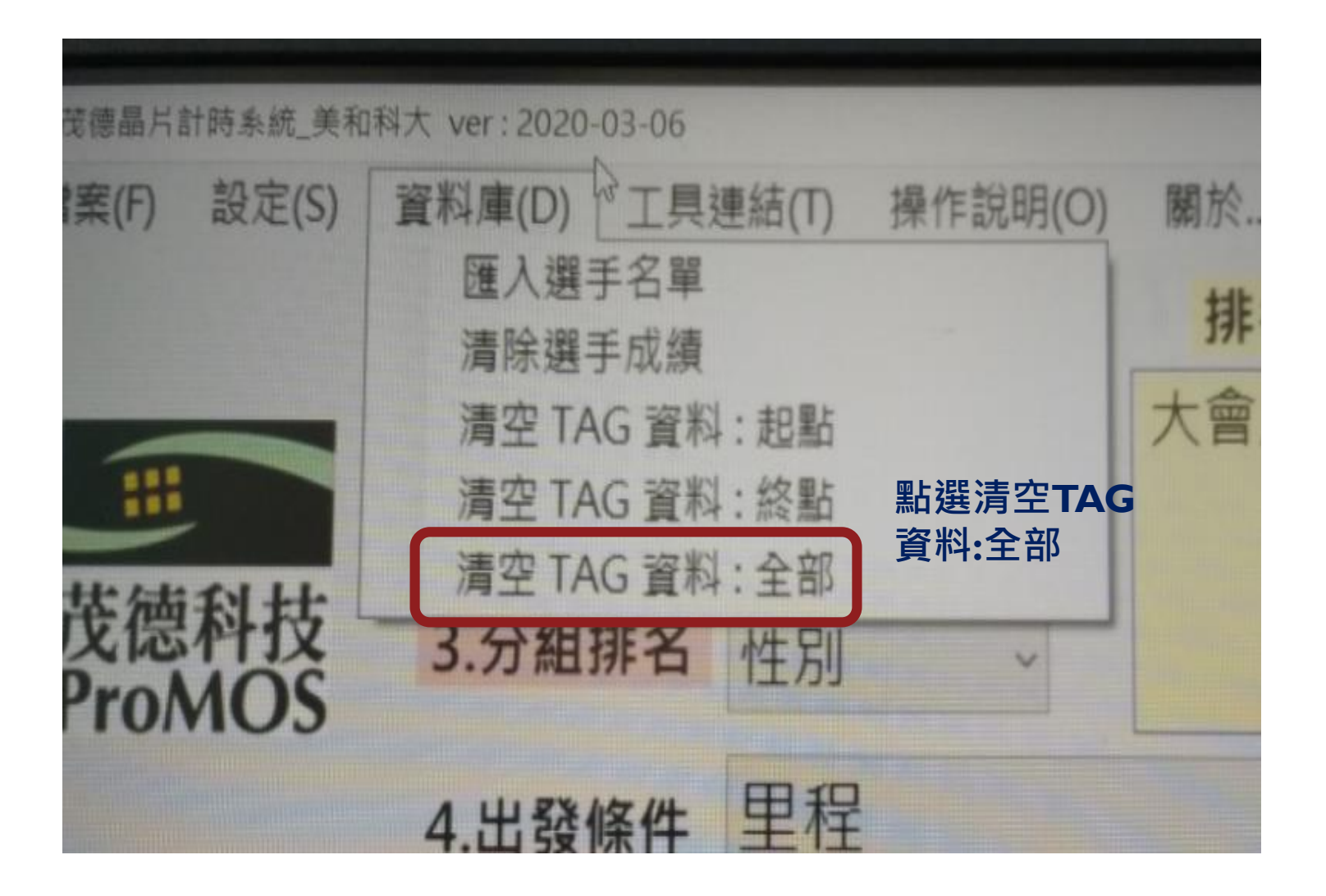